# Catalyst SD-WAN AppQoE DRE – トポロジ、設 定、検証

# はじめに

このドキュメントでは、データ冗長性排除(DRE)最適化のセットアップを作成して設定する方法 について説明します。

# 背景説明

このドキュメントの目的は、<u>統合アプリケーションQuality of Experience(AppQoE)ソリューショ</u> <u>ン</u>の一部であるDREのセットアップを作成して設定する方法に関するガイダンスの出発点を提供 し、エンドツーエンドの一貫したポリシーフレームワークとモニタリングを提供して、多数の導 入ユースケースに対応することです。

AppQoEソリューションの構成要素:

- 前方誤り訂正(FEC)およびパケット複製(PD):パケット損失の問題に対処します。FECについては、を参照してください。
- TCP最適化:WAN遅延の問題に対処します。片面TCPオプトユースケースについては、を 参照してください。
- DRE最適化:低帯域幅の問題に対処します。通常、DRE最適化はTCP最適化とともに使用 されます。

<u>既存のCCO</u> DREドキュメントには、完全なエンドツーエンドのプロセス説明は含まれていません。このドキュメントでは、DREソリューションのエンドツーエンドの手順について説明します。

DREの機能に関する技術的な詳細な説明は、この文書の適用範囲外です。技術詳細とDRE機能の 詳細については、<u>このドキュメントを</u>参照してください<u>。</u>

# DRE最適化

DREは、以前に見られたパターンをキャッシュすることによって冗長データを削除するデュアル サイドソリューションです。DRE機能を、WAN経由のデータ量を削減する圧縮機能を提供する Lempel-Ziv-Welch(LZW)アルゴリズムと組み合わせることで、Unified Threat Defense(UTD)およ びSecure Sockets Layer(SSL)プロキシとの完全にセキュアな統合ソリューションを提供します。

アプリケーションやプロトコルに依存せず、WANトラフィックを約60 ~ 90 %削減するクラウド 対応ソリューションです。

スケーラブルなソリューションを実現するために、さまざまな導入シナリオがサポートされてい ます。

- この統合ソリューションは、Integrated Service Node(ISN)と呼ばれるブランチサービスを 導入するためのワンボックスソリューションを提供します。
- 外部サービスノード(ESN)は、外部サービスノード(通常はデータセンターやハブ)の導入 において、エッジルータやサービスコントローラ(SC)を代行受信しないように分離されてい ます。アプリケーショントラフィックに基づくフローのリダイレクションは、データポリシ ーを使用して実現されます。

コントロール接続

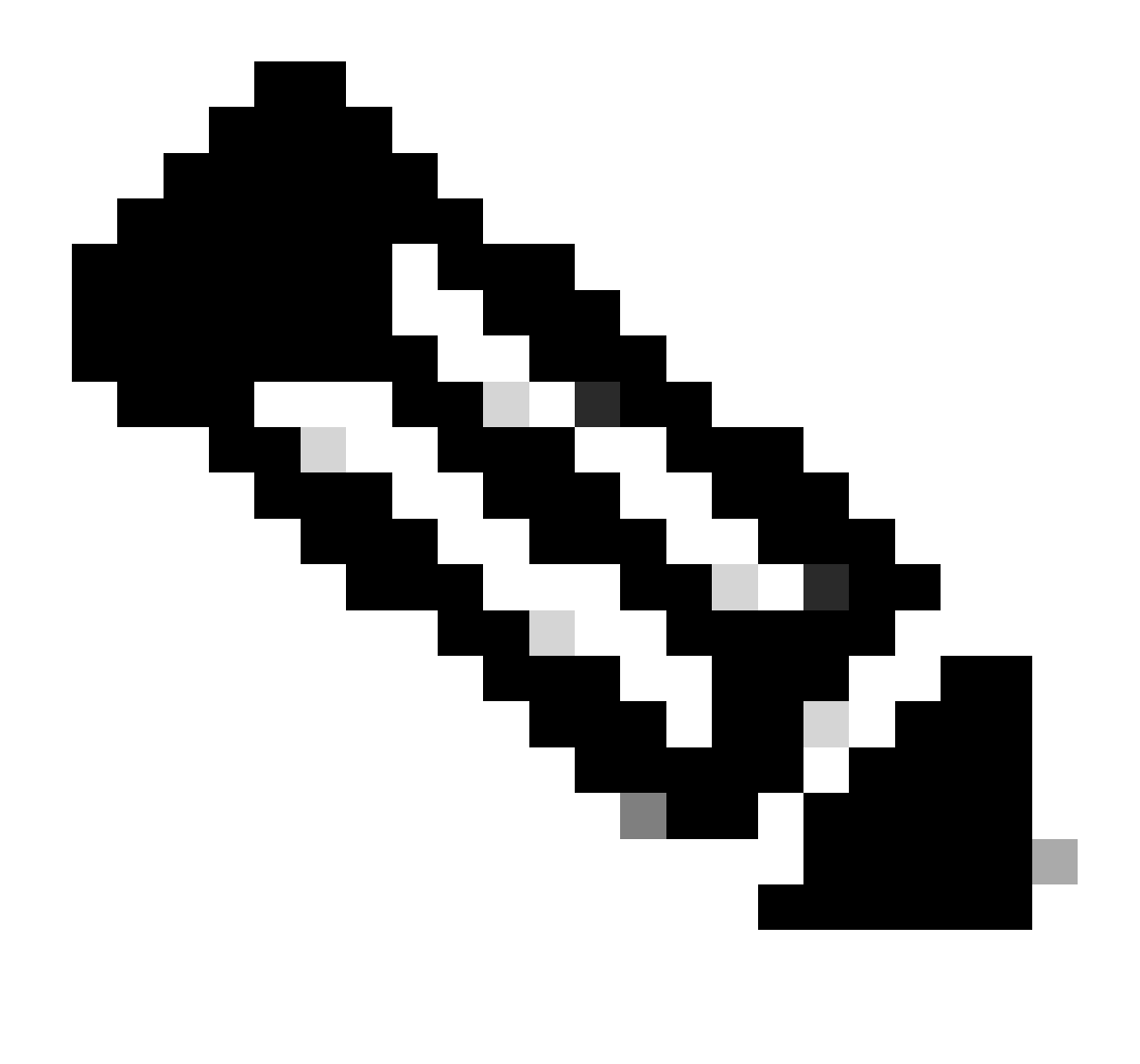

注:ESNは、コントローラ(以前のvSmart)とのコントロール接続を形成しません。 ESNはSD-WAN Managerに制御接続されています。

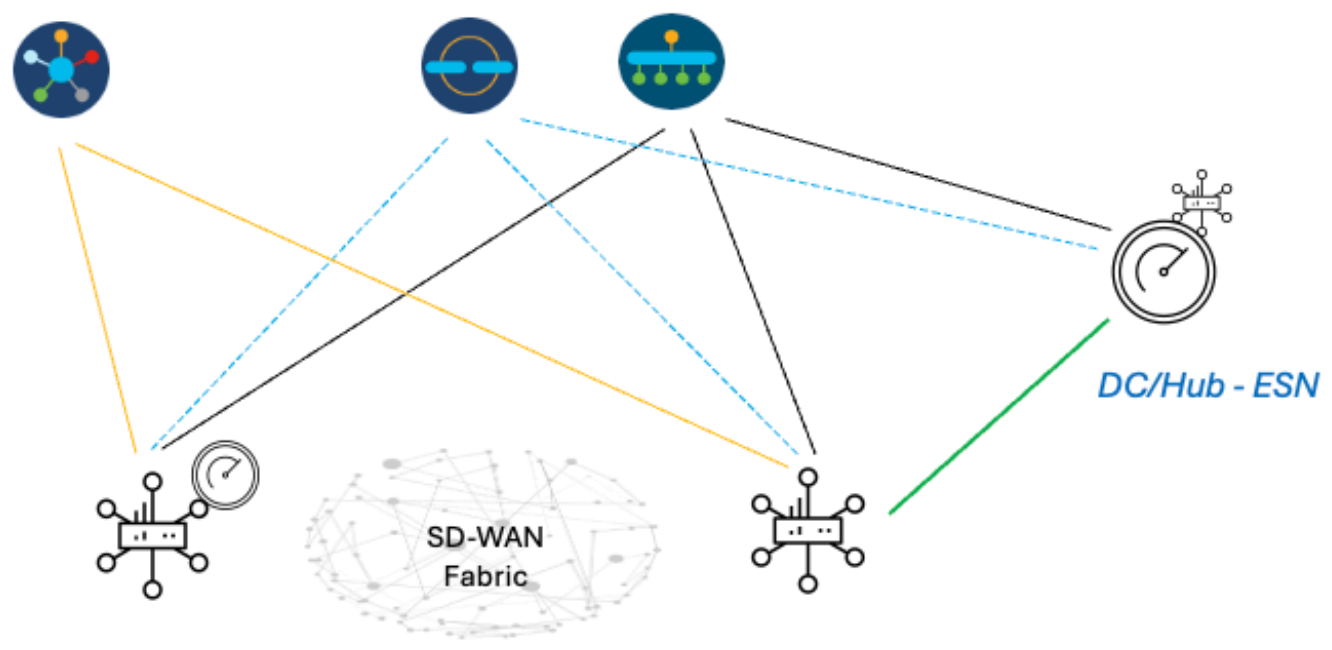

Branch - ISN

DC/Hub - SC

# ISNおよびESNを使用したAppQoE DREセットアップを構築する 手順

1. システム(インターフェイスおよびハードウェア)とトポロジ

1.1.トポロジとインターフェイス

ESNには次のインターフェイスが必要です。

- コントローラ(マネージャおよびバリデータ[transient])へのVPN0インターフェイス接続。
   ESNからコントローラへの接続は、直接またはSC経由で行うことができます。ESN上に追加のWAN回線が必要ないため、推奨されるのはSCを使用する方法です。
- ・ サービスコントローラに接続するための別のVPN0インターフェイス。
- ・オプション:VPN512管理インターフェイス。

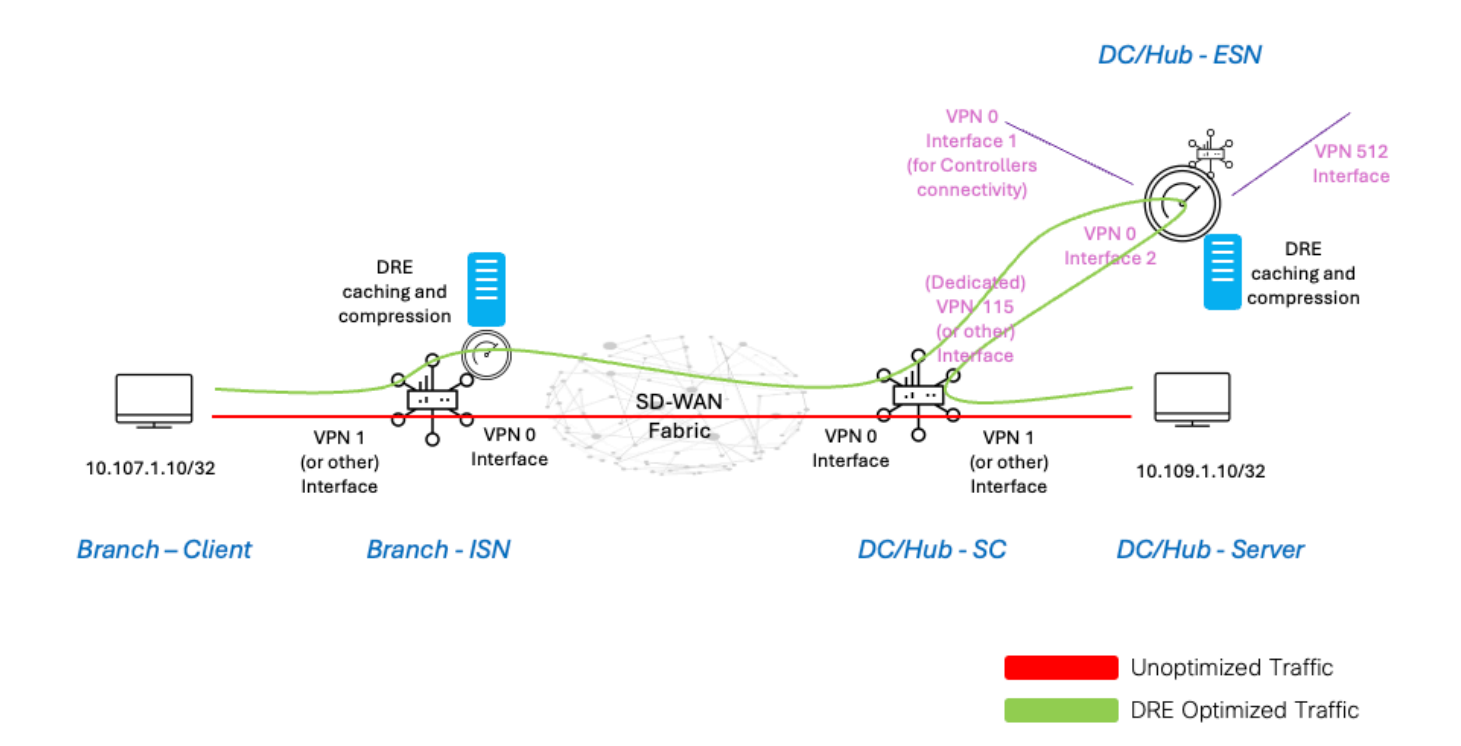

1.2.ディスク要件

ラボのセットアップでは、DRE最適化が動作するのに150 GBのディスクで十分です。

これは、ラボ環境での機能検証にのみ有効で、実稼働用ではありません。正確なディスクおよび その他の推奨事項については、<u>このCCOリンク</u>を確認してください。

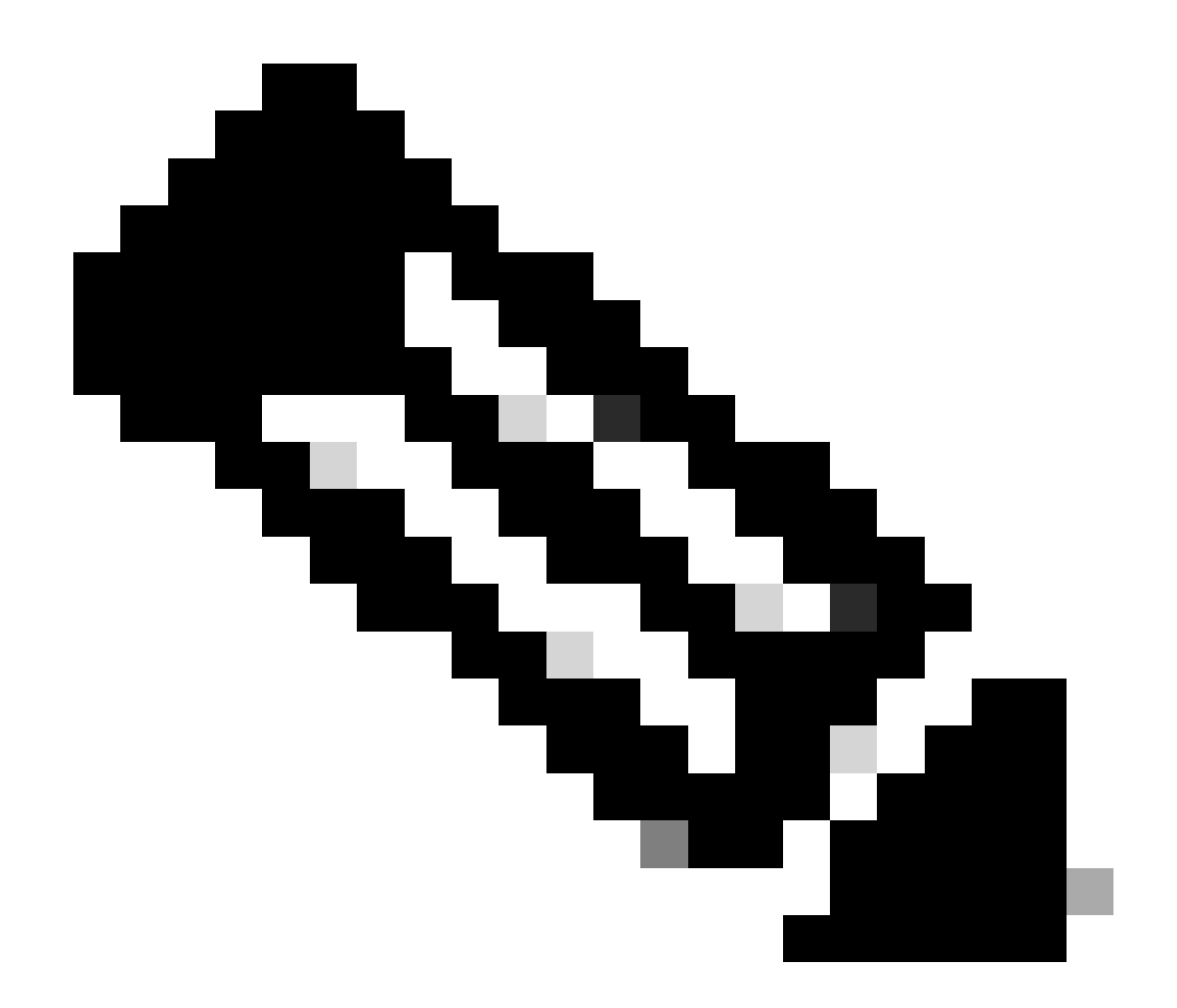

注:この追加のディスク要件は、ISNおよびESNに対してのみ適用されます。SCでは必 要ありません。

### 1.3. SD-WANファブリックへのデバイスの追加

- テンプレートの使用(20.6/17.6以降で使用可能):AppQoe機能テンプレート。追加テンプレートとしてデバイステンプレートに指定できます。
- 構成グループの使用(20.14/17.14以降で使用可能):構成グループのサービス/LANプロフ ァイルで使用可能なAppQoE機能パーセル。

1.4. C8000vの詳細

c8kvを使用している場合は、アプリ負荷の高いCPUプロファイル構成を有効にしてください。<u>役</u> <u>立つ記事</u>。

2. ブランチ: AppQoE ISN設定

# デバイスモデルのAppQoE機能テンプレートを作成します(ここに示すテンプレートを使用)。

| Configuration             |                                      |             |   |
|---------------------------|--------------------------------------|-------------|---|
| Device Templates Feat     | ure Templates                        |             |   |
| Feature Template > AppQoE | DRE-IntNode-template                 |             |   |
| Device Type               | C8000v                               |             |   |
| Template Name             | DRE-IntNode-template                 |             |   |
| Description               | Feature Template for Integrated Node |             |   |
| Control Components        | Service Node                         |             |   |
| Control Components        |                                      |             |   |
| Integrated Service Nod    | e 🖉 Enabl                            | e           |   |
| Controller IP address     | $\oplus$                             | 192.168.2.1 |   |
| Service Node IP 1         | $(\oplus)$                           | 192.168.2.2 |   |
| Advanced                  |                                      |             |   |
| DRE Optimization (        |                                      |             |   |
| Resource Profile          | $\bigcirc$                           | default     | ) |
| SSL Decryption (i         | Enable                               | e           |   |

次に、この機能テンプレートをデバイステンプレートに指定します。

| Additional Templates |                        |
|----------------------|------------------------|
| AppQoE               | DRE-IntNode-template - |

3. DC/Hub:AppQoE ESN構成

デバイスモデルのAppQoE Feature Templateを作成します。

| Configuration                        |                          |  |  |  |  |  |  |
|--------------------------------------|--------------------------|--|--|--|--|--|--|
| Device Templates Fea                 | ature Templates          |  |  |  |  |  |  |
| Feature Template > AppQoE            | > DRE-feature-template   |  |  |  |  |  |  |
| Device Type                          | C8000v                   |  |  |  |  |  |  |
| Template Name                        | DRE-feature-template     |  |  |  |  |  |  |
| Description                          | Feature Template for DRE |  |  |  |  |  |  |
| Control Components                   | Service Node             |  |  |  |  |  |  |
| External Service Node                | Enable                   |  |  |  |  |  |  |
| Advanced                             |                          |  |  |  |  |  |  |
| DRE Optimization<br>Resource Profile | default                  |  |  |  |  |  |  |
| SSL Decryption                       | D                        |  |  |  |  |  |  |

次に、この機能テンプレートをデバイステンプレートに指定します。

| Additional Te                            | emplates                              |            |                     |           |
|------------------------------------------|---------------------------------------|------------|---------------------|-----------|
| AppQoE *                                 |                                       |            | DRE-feature-templa  | ite 🔻     |
| 4. DC/Hub:AppQoE SC構成<br>デバイスモデルのAppQoE様 | <sup>戦能テンプレートを作成します。</sup>            |            |                     |           |
| Configuration Device Templates Feat      | ure Templates                         |            |                     |           |
| Feature Template > AppQoE >              | DRE-DC2-ServContr-Template            |            |                     |           |
| Device Type                              | C8000v                                |            |                     |           |
| Template Name                            | DRE-DC2-ServContr-Template            |            |                     |           |
| Description                              | DRE AppQoE Template for DRE Service C | ontroller  |                     |           |
| Control Components                       | Service Node                          |            |                     |           |
| Control Components                       |                                       |            |                     |           |
| Integrated Service Nod                   | e Enable                              |            |                     |           |
| Controller IP address                    |                                       | 10.115.1.5 |                     |           |
| Service VPN                              |                                       | 115        |                     |           |
| Service Nodes                            |                                       |            |                     |           |
| Service Node Group Nar                   | ne                                    |            | Service Node IP Ad  | ldresses  |
| SNG-APPQO                                | E                                     |            | 1 Service Node IP A | Addresses |
|                                          |                                       |            | 10.115.1.10         |           |

次に、この機能テンプレートをデバイステンプレートに指定します。

# Additional Templates AppQoE 5. 中央集中型トラフィックデータポリシー ・ 2つの異なるポリシーが必要です。1つは内部サービスノード(ISN)用、もう1つはサービスコントローラ(SC)用です。次

- の違いを参照してください。
- ポリシーの方向は両方とも「すべて」である必要があります。
- ISNの場合はService-node-groupを空白にし、SCに指定する必要があります。
- DRE最適化は通常、TCP最適化とともに使用されます。

この例では、ブランチロケーションのWebクライアントが定義され、DCサイトのWebサーバが定義されています。これに応じて 、対象のトラフィックに合わせてWebクライアントを調整できます。

A.ブランチISN

UI-テンプレート

シーケンス1-クライアント10.107.1.10からサーバ10.109.1.10:

| Custom Sequence Rule Drag and drop to re-arrange rules Match  | octions     |                                                           | Da |
|---------------------------------------------------------------|-------------|-----------------------------------------------------------|----|
| Protocol IPv4  Accept O Drop  VPN Next Hop Policer Redirect I | DNS Service | ce Service Chain AppQoE Optimization Loss Correction TLOC |    |
| Match Conditions                                              |             | Actions                                                   |    |
| Source Data Prefix List                                       | ×           | Accept Enabled                                            |    |
| Select a data prefix list                                     |             | AppQoE Optimization                                       | ×  |
| Source: IP Prefix                                             |             | CP Optimization                                           |    |
| 10.107.1.10/32                                                |             | DRE Optimization                                          |    |
| Destination Data Prefix List                                  | ×           | Service Node Group Example: SNG-APPQOE<1-31>              |    |
| Select a data prefix list                                     |             |                                                           |    |
| Destination: IP Prefix                                        |             |                                                           |    |
| 10.109.1.10/32                                                |             |                                                           |    |
|                                                               |             |                                                           |    |
|                                                               |             |                                                           |    |

### シーケンス2-サーバからクライアントへ:

| Match Conditions     Ac       Source Data Prefix List     X       Select a data prefix list     X       Source: IP Prefix     X     |                                                                                                    |
|----------------------------------------------------------------------------------------------------|----------------------------------------------------------------------------------------------------|
| 10.109.1.10/32       Destination Data Prefix List       Select a data prefix list       Destination: IP Prefix       10.107.1.10/32 | ctions Accept Enabled AppQoE Optimization ×  TCP Optimization DRE Optimization Service Node Group Example: SNG-APPQOE<1-31> |

### CLI:

### ISN# show sdwan policy from-vsmart

from-vsmart data-policy \_CorpVPN\_DRE-data-policy-ISN-2 direction all vpn-list CorpVPN sequence 1 match source-ip 10.107.1.10/32 destination-ip 10.109.1.10/32 action accept tcp-optimization dre-optimization sequence 11 match source-ip 10.109.1.10/32 destination-ip 10.107.1.10/32 action accept tcp-optimization dre-optimization default-action accept

from-vsmart lists vpn-list CorpVPN vpn 1

### B.DC/ハブSC

UI-テンプレート

シーケンス1:

| Match Conditions   Source Data Prefix List   Select a data prefix List   10.109.110/32   Destination: IP Prefix   10.107.110/32 | Custom  Sequence Rule Drag and drop to re-arrange rules  Match Action  Protocol IPv4 O Accept Drop VPN Next Hop Policer Redirect DNS                                           | s<br>Service | rvice Service Chain AppCoE Optimization Loss Correction TLOC                                                    | Data |
|----------------------------------------------------------------------------------------------------|----------------------------------------------------------------------------------------------------|--------------|----------------------------------------------------------------------------------------------------|------|
|                                                                                                    | Match Conditions Source Data Prefix List Select a data prefix list 10.109.1.10/32 Destination Data Prefix List Select a data prefix list Destination: IP Prefix 10.107.1.10/32 | ×            | Actions  Accept Enabled  AppQoE Optimization  TCP Optimization  DRE Optimization  Service Node Group  NG-APPQOE | ×    |

### シーケンス2:

| Match Actions     Protocol     IPv4     Protocol     Source Data Prefix List     Select a data prefix list     Select a data prefix list     Contraction Data Prefix List     Select a data prefix list     Select a data prefix list    <                                                                                                    | Custom  Sequence Rule Drag and drop to re-arrange rules                                                                                                    |                                                                                                    | Da |
|----------------------------------------------------------------------------------------------------|----------------------------------------------------------------------------------------------------|----------------------------------------------------------------------------------------------------|----|
| Match Conditions     Actions       Source Data Prefix List     Image: Construction of the second of the second of | Protocol IPv4  Protocol Source Data Prefix Source Pe                                                                                                    | atch Actions<br>Destination Data Prefix Destination Region Destination Port TCP Traffic To            |    |
|                                                                                                    | Match Conditions Source Data Prefix List Select a data prefix list 10.107.1.10/32 Destination Data Prefix List Select a data prefix list Destination: IP Prefix 10.109.1.10/32 | Actions  Actions  Accept Enabled  AppOoE Optimization  TCP Optimization  DRE Optimization  SNG-APPQOE | ×  |

### CLI :

### SC# show sdwan policy from-vsmart

| from-vsmart data-policy _CorpVPN_DRE-data-policy-SC_ESN-2 |  |
|-----------------------------------------------------------|--|
| direction all                                             |  |
| vpn-list CorpVPN                                          |  |
| sequence 1                                                |  |
| match                                                     |  |
| source-ip 10.107.1.10/32                                  |  |
| destination-ip 10.109.1.10/32                             |  |
| action accept                                             |  |
| tcp-optimization                                          |  |
| dre-optimization                                          |  |
|                                                           |  |

service-node-group SNG-APPQOE sequence 11 match source-ip 10.109.1.10/32 destination-ip 10.107.1.10/32 action accept tcp-optimization dre-optimization service-node-group SNG-APPQOE default-action accept

from-vsmart lists vpn-list CorpVPN vpn 1

検証:CLI

ブランチISN

ISN# show sdwan appqoe dreopt status

DRE ID : 52:54:dd:2a:74:d7-018eafaa99e1-f9ff51aa DRE uptime : 04:10:59:59 Health status : GREEN Health status change reason : None Las ISN# show sdwan appqoe flow active T:TCP, S:SSL, U:UTD, D:DRE Flow ID VPN ID Source IP Port Destination IP Port Tx Bytes Rx Bytes ISN# show sdwan appqoe dreopt statistics Total connections : 4 Max concurrent connections : 1 Current active connections : 1 Total connection

DC/ハブSC

SC# show service-insertion type appqoe service-node-group Service Node Group name : SNG-APPQOE Service Context : appqoe/1 Member S

DC/ハブESN

ESN# show sdwan appqoe dreopt status DRE ID : 52:54:dd:c3:40:17-018eb15f4fc3-49ee2d0f DRE uptime : 04:11:28:50 Health status : GREEN Health status

ESN# show sdwan appqoe dreopt statistics Total connections : 4 Max concurrent connections : 1 Current active connections : 1 Total connection resets : 0

検証 – ダッシュボード

SD-WAN ManagerデバイスダッシュボードでAppQoE DREデータを表示するには、次の項目を確認します。

 コントローラとデバイスの時刻は、ネットワークタイムプロトコル(NTP)を設定することで同期されます。Clock setコ マンドを使用して、クロックを手動で設定することもできます。 ・ デバイス設定(ISN/SC/ESN)に次のCLIを追加します。

policy ip visibility features multi-sn enable
policy ip visibility features dre enable
policy ip visibility features sslproxy enable - (for SSL traffic)

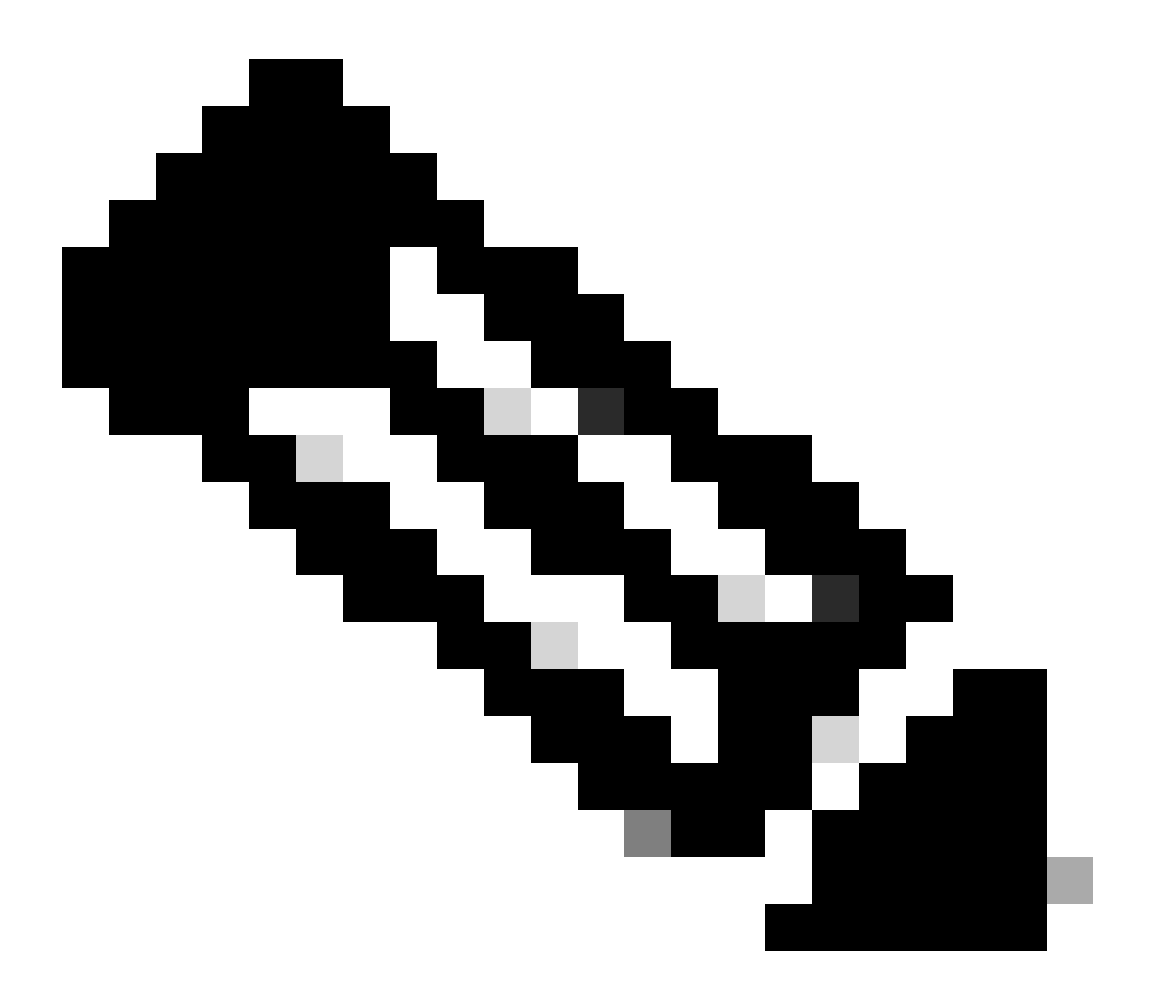

**注**:これらのダッシュボードを表示するには、オンデマンドトラブルシューティングを有効にする必要があります。ここで示すダッシュボード画面には、リアルタイムの情報は表示されないことに注意してください。

最新のデータを取得するには、Tools > On Demand Troubleshootingに移動して、適切なデバイスを選択し、「データタイプ」として 「DPI」を選択し、次に示すように過去3時間のDPI統計情報を取得します。

| 間 み X ef 。 | Monitor<br>Configuration<br><b>Tools</b><br>Maintenance | BR7-DRE-IntNode-70.7.71-vedge     Set       Data Backfill Time Period     DP       O Last 1 hour     Last 3 hours     Co       Start Date     Start time       mm/dd/yyyy     Int.mm     AM | lect Data Type ^ | End time         | ×                         |                          |                           |                             |                 |           |
|------------|---------------------------------------------------------|----------------------------------------------------------------------------------------------------|------------------|------------------|---------------------------|--------------------------|---------------------------|-----------------------------|-----------------|-----------|
| a.         | Administration                                          |                                                                                                    |                  |                  |                           |                          |                           |                             | Save            | Clear     |
| •0         | Workflows                                               |                                                                                                    |                  |                  |                           |                          |                           |                             | _               | $\square$ |
|            | Reports                                                 | Q Search Table                                                                                                    |                  |                  |                           |                          |                           |                             |                 | 7         |
| dil.       | Analytics                                               |                                                                                                    |                  |                  |                           |                          |                           | As of: Apr 18               | 8, 2024 05:48 P | 45 M      |
| Ø          | Explore                                                 | ID                                                                                                    | Device ID        | Data Type        | Creation Time             | Expiration Time          | Data Backfill Start Time  | Data Backfill End Time      | Status          | Action    |
|            |                                                         | 1d7c7605-0e17-43d3-97e8-59c69ec6ac12                                                                                                    | 1.1.1.222        | ConnectionEvents | Feb 15, 2022, 12:36:05 AM | Feb 15, 2022, 3:36:05 AM | Feb 14, 2022, 11:36:05 PM | Feb 15, 2022, 12:36:05 AM   | COMPLETED       |           |
|            |                                                         | a92e3d95-9ac9-4a87-a36d-311012d9c0f9                                                                                                    | 70.7.7.1         | DPI              | Apr 18, 2024, 5:44:33 PM  | Apr 18, 2024, 8:44:33 PM | Apr 18, 2024, 2:44:33 PM  | Apr 18, 2024, 5:44:33 PM    | COMPLETED       |           |
|            |                                                         | 2 Records                                                                                                    |                  |                  |                           |                          | Item                      | s per page: 25 💌 1 - 2 of 2 | 1< <            | > >       |

### ブランチISN

約900MBのデータがダウンロードされました(3個の200MBファイルと3個の100MBファイル) – オリジナルトラフィック(黄色 )。

最適化の結果、WAN経由で送信されるトラフィックは8.07 MBのみになり、帯域幅使用量は約90 %削減されました。これは、最 適化されたトラフィック(青)です。

| Devices > AppQoE Integrate         | d Service Node                                                                                                    |                                                                 |
|------------------------------------|----------------------------------------------------------------------------------------------------|-----------------------------------------------------------------|
| Select Device 💙                    | BR7-DRE-intNode   70.7.71 Site Name 70 Device Model: C8000V ()                                                                                                    |                                                                 |
| APPLICATIONS                       | Data Backfill Start Time: Wed Apr 17 2024 13:54:41 GMT-0400 and Data Backfill End Time: Wed Apr 17 2024 16:54:41 GMT-0400                                                                 |                                                                 |
| SAIE Applications                  | Chart Options 🗸                                                                                                    |                                                                 |
| Interface                          | Optimized Traffic Application                                                                                                    |                                                                 |
| Tracker                            |                                                                                                    | 1h 3h 6h 12h 24h 7days Custor                                   |
| QoS                                | Controller Service Node                                                                                                    |                                                                 |
| ON-DEMAND<br>TROUBLESHOOTING       | Expert                                                                                                    | Legend                                                          |
| FEC Recovery Rate                  | T T                                                                                                    | <ul> <li>Optimized Traffic</li> <li>Original Traffic</li> </ul> |
| SSL Proxy                          | 715.26 MB                                                                                                    | - onginar name                                                  |
| AppQoE TCP Optimization            | Apr 17, 16:35:90                                                                                                    |                                                                 |
| AppQoE DRE Optimization            | E Original Traffic: 897.468                                                                                                    |                                                                 |
| Connection Events                  | C ATUON NO                                                                                                    |                                                                 |
| WAN Throughput                     |                                                                                                    |                                                                 |
| Flows                              | 238.42 M8                                                                                                    |                                                                 |
| Top Talkers                        |                                                                                                    |                                                                 |
| WAN                                | 0 B Apr 17, 14:00 Apr 17, 14:15 Apr 17, 14:30 Apr 17, 14:45 Apr 17, 15:00 Apr 17, 15:15 Apr 17, 15:30 Apr 17, 15:30 Apr 17, 15:45 Apr 17, 16:00 Apr 17, 16:15 Apr 17, 16:30 Apr 17, 16:45 | -                                                               |
| TLOC                               |                                                                                                    |                                                                 |
| Tunnel                             | Q Search                                                                                                    | V                                                               |
| Managed Cellular Activation - eSIM |                                                                                                    |                                                                 |
| SECURITY MONITORING                | 1 Rows Selected                                                                                                    | Total Rows: 1 🛟 🚯                                               |
| Firewall                           | Service Node IP System IP Site Id Status TCP Status/Load DRE Status/Load SSL Proxy Status/Lo                                                                                              | d Error                                                         |
| Intrusion Prevention               |                                                                                                    |                                                                 |
| URL Filtering                      |                                                                                                    | -                                                               |

### DC/ハブSC

複数のESNがある場合、Controllerタブには累積データが表示され、Service Nodeタブには個々のESNデータが表示されます。

| Devices > AppQoE Service C         | ontroller                                                                                                    |                                                                 |
|------------------------------------|----------------------------------------------------------------------------------------------------|-----------------------------------------------------------------|
| Select Device 👻                    | BR9-DRE-ServContr   90.1.90.1 Site Name SITE_90 Device Model: C8000V 🕠                                                                                                    |                                                                 |
| APPLICATIONS                       | Data Backfill Start Time: Wed Apr 17 2024 13:55:37 GMT-0400 and Data Backfill End Time: Wed Apr 17 2024 16:55:37 GMT-0400                                                                                                    |                                                                 |
| SAIE Applications                  | Chart Options V                                                                                                    |                                                                 |
| Interface                          | Optimized Traffic Application                                                                                                    |                                                                 |
| Tracker                            |                                                                                                    | 1h 3h 6h 12h 24h 7days Custom                                   |
| QoS                                | Controller Service Node                                                                                                    |                                                                 |
| ON-DEMAND<br>TROUBLESHOOTING       | Expert                                                                                                    | Legend                                                          |
| FEC Recovery Rate                  | 476.84 MB                                                                                                    | <ul> <li>Optimized Traffic</li> <li>Original Traffic</li> </ul> |
| SSL Proxy AppQoE TCP Optimization  | Apr 17, 16:35:00<br>• Optimized Traffic: 4.54 MB<br>• Original Traffic: 531.52 MB                                                                                                    |                                                                 |
| AppQoE DRE Optimization            | 200.1 MB                                                                                                    |                                                                 |
| WAN Throughput                     | 190.73 MB                                                                                                    |                                                                 |
| Flows                              | 95.37 MB                                                                                                    |                                                                 |
| Top Talkers                        |                                                                                                    |                                                                 |
| WAN                                | 0 B Apr 17, 14:00 Apr 17, 14:15 Apr 17, 14:30 Apr 17, 14:45 Apr 17, 15:00 Apr 17, 15:15 Apr 17, 15:30 Apr 17, 15:45 Apr 17, 15:00 Apr 17, 16:00 Apr 17, 16:15 Apr 17, 16:30 Apr 17, 16:30 Apr 17, 16:3 | r 17,                                                           |
| TLOC                               |                                                                                                    |                                                                 |
| Tunnel                             | Q Search                                                                                                    | V                                                               |
| Managed Cellular Activation - eSIM | 1 Dawe Selected                                                                                                    |                                                                 |
| SECURITY MONITORING                |                                                                                                    | Total Rows: 1 📢 🚯                                               |
| Firewall                           | Service Node IP System IP Site Id Status TCP Status/Load DRE Status/Load SSL Proxy Status/L                                                                                                    | oad Error                                                       |
| Intrusion Prevention               |                                                                                                    |                                                                 |
| URL Filtering                      |                                                                                                    | -                                                               |

### DC/ハブESN

| Devices > AppQoE Service N           | lode                                                   |                                                 |                                          |                                                                                |                                        |
|--------------------------------------|--------------------------------------------------------|-------------------------------------------------|------------------------------------------|--------------------------------------------------------------------------------|----------------------------------------|
| Select Device 👻                      | BR9-DRE-ExtNode   90.1.90.2 Site Name                  | Device Model: C8000v (i)                        |                                          |                                                                                |                                        |
| APPLICATIONS<br>SAIE Applications    | Data Backfill Start Time: Wed Apr 1<br>Chart Options ~ | 7 2024 13:55:31 GMT-0400 and Data E             | ackfill End Time: Wed Apr 17 202         | 4 16:55:31 GMT-0400                                                            |                                        |
| Interface                            |                                                        | 0                                               | otimized Traffic Application             |                                                                                |                                        |
| Tracker                              |                                                        |                                                 |                                          |                                                                                | 1h 3h 6h 12h 24h 7days Cu              |
| QoS                                  |                                                        |                                                 | Service Node Control                     | ler                                                                            |                                        |
| ON-DEMAND<br>TROUBLESHOOTING         | Export                                                 |                                                 |                                          |                                                                                | Legend                                 |
| FEC Recovery Rate                    | 476.84 M8                                              |                                                 |                                          | N                                                                              | Optimized Traffic     Original Traffic |
| SSL Proxy<br>AppQoE TCP Optimization | 381.47 MB                                              |                                                 |                                          | Apr 17, 16:40:00<br>Optimized Traffic: 3.52 MB<br>Optimized Traffic: 425.86 MB |                                        |
| AppQoE DRE Optimization              | 286.1 MB                                               |                                                 |                                          |                                                                                |                                        |
| Connection Events                    |                                                        |                                                 |                                          |                                                                                |                                        |
| WAN Throughput                       | 190.73 MB                                              |                                                 |                                          |                                                                                |                                        |
| Flows                                | 95.37 M8                                               |                                                 |                                          |                                                                                |                                        |
| Top Talkers                          | 08                                                     |                                                 |                                          |                                                                                | • • • • •                              |
| WAN                                  | Apr 17, 14:00 Apr 17, 14:15                            | Apr 17, 14:30 Apr 17, 14:45 Apr 17, 15:00 Apr 1 | 7, 15:15 Apr 17, 15:30 Apr 17, 15:45 Apr | r 17, 16:00 Apr 17, 16:15 Apr 17, 16:30                                        | Apr 17, 16:45 Apr 17,                  |
| TLOC                                 |                                                        |                                                 |                                          |                                                                                |                                        |
| Tunnel                               | Q. Search                                              |                                                 |                                          |                                                                                | $\nabla$                               |
| Managed Cellular Activation - eSIM   | 1 Rows Selected                                        |                                                 |                                          |                                                                                |                                        |
| SECURITY MONITORING                  |                                                        |                                                 |                                          |                                                                                | Total Rows: 1 🗘 🚳                      |
| Firewall                             | Service Controller IP                                  | Service Controller System IP                    | Service Controller Site Id               | Service Node IP                                                                | Error                                  |
| Intrusion Prevention                 | 1011515                                                | 901901                                          | 90                                       | 10115110                                                                       | -                                      |
| URL Filtering                        | 10.115.1.5                                             | a0'1'a0'1                                       | 9V                                       | 10.115.1.10                                                                    |                                        |

翻訳について

シスコは世界中のユーザにそれぞれの言語でサポート コンテンツを提供するために、機械と人に よる翻訳を組み合わせて、本ドキュメントを翻訳しています。ただし、最高度の機械翻訳であっ ても、専門家による翻訳のような正確性は確保されません。シスコは、これら翻訳の正確性につ いて法的責任を負いません。原典である英語版(リンクからアクセス可能)もあわせて参照する ことを推奨します。